## How to personalize your schedule

 $1. \ {\rm Go} \ {\rm to} \ {\rm the} \ {\rm Gear} \ {\rm on} \ {\rm your} \ {\rm schedule} \ {\rm view}$ 

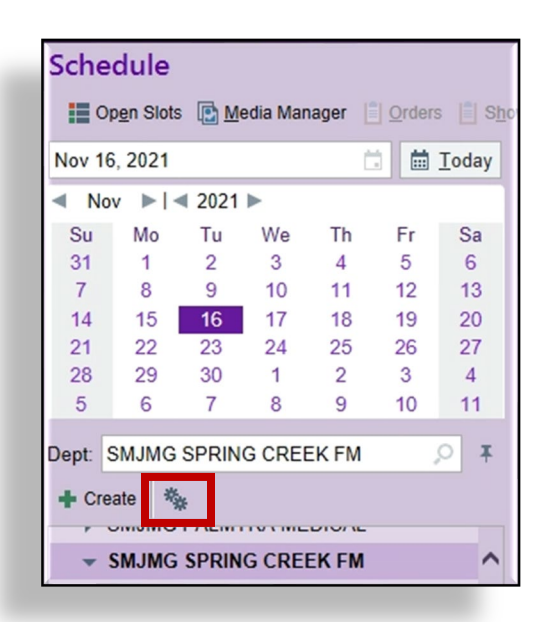

2. You will get a pop-up box to choose components to add to your schedule - type in HCC in the search box and look for

## a. <u>HCC Potential</u> <u>score</u> -this is the total score

b. <u>HCC Score</u> – this is what is already coded

## c. <u>HCC Score Gap</u> – this is what is left to code

d. <u>HCC Needs</u> <u>Refresh</u> <u>Diagnoses</u> – this is a list of the remaining HCCs that need to be coded

## e. <u>Suspect Dx</u> –

This is a list of the Epic or Coder inferred suspect

Dx that need to be coded if appropriate

f. <u>AWV Due</u> – This will flag you if the patient is due for their AWV

g. *Pre-Visit Planning Exists* – this will let you know if PVP has been done

|                                           |                         | SMJMG SPRING CREEK FM [807424]                                                                                             | X    |  |  |  |
|-------------------------------------------|-------------------------|----------------------------------------------------------------------------------------------------|------|--|--|--|
| General Advanced                          | Configuration           |                                                                                                    |      |  |  |  |
| Name:                                     | SMJMG SPRING CREEK FM   |                                                                                                    |      |  |  |  |
| Owner: ST.LAURENT, ELISABET               |                         | 9                                                                                                    |      |  |  |  |
| Available Columns 7 matches for 'hcc'     |                         | hcc                                                                                                    | ×    |  |  |  |
| Caption                                   |                         | Description                                                                                                    |      |  |  |  |
| Chronic HCC Pot                           | tential Score           | This column displays the chronic HCC Potential Score.                                                                      |      |  |  |  |
| Chronic HCC Sc                            | ore                     | This column displays the chronic HCC Score.                                                                                |      |  |  |  |
| Chronic HCC Sc                            | ore Gap                 | This column displays the chronic HCC Score Gap by evaluting column chronic HCC Potential<br>Score minus chronic HCC Score. |      |  |  |  |
| HCC Applies                               |                         | This column displays the total number of HCC programs the patient potentially applies to.                                  |      |  |  |  |
| Still Looking? Show m<br>Selected Columns | natches in descriptions | - Add Column ি Copy                                                                                                    |      |  |  |  |
| Caption                                   | y Lxisis (              | Description<br>The countri displays whether any memory visit manning documentation or notes or orders have been            |      |  |  |  |
| HCC Potential Se                          | core                    | This column displays the HCC Potential Score.                                                                              |      |  |  |  |
| HCC Score                                 |                         | This column displays the total HCC score captured this calendar year.                                                      |      |  |  |  |
| HCC Score Gap                             |                         | This column displays the HCC Score Gap by evaluting column MA HCC Potential Score minus c $\cdots$ 🗸                       |      |  |  |  |
|                                           |                         | — Remove ▲ ✓ Accept × Cat                                                                                                  | rcel |  |  |  |

This is an example of what your schedule can look like if all those components are added – customize however you would like – add them all or just one or 2.

| SMJ | MG | SPRING CR | EEK FM  | ▼ Filter by Sta   | atus 🔻 Total: 50 |                                                                                       |                           |          |                                             |
|-----|----|-----------|---------|-------------------|------------------|---------------------------------------------------------------------------------------|---------------------------|----------|---------------------------------------------|
|     |    | MRN       | AWV Due | Pre-Visit Plannii | HCC Score Gap    | HCC Needs Refresh Diagnoses                                                           | Suspected Diagnoses       | Time 🔺   | Status                                      |
|     | •  | 25071147  |         |                   | 0                | None                                                                                  | None                      | 10:45 AM | Visit Complete<br>Checked in: 10:12 AM      |
|     | •  | 25272470  |         |                   | 0.25             | BMI 45.0-49.9, adult (HCC)                                                            | None                      | 11:00 AM | Waiting<br>Checked in: 9:40 AM              |
|     | •  | 25123322  |         |                   | 0                | None                                                                                  | None                      | 11:00 AM | Rooming in Progress<br>Checked in: 10:53 AM |
|     |    | 25111838  | 9       |                   | 0.357            | Peripheral vascular disease,<br>unspecified (HCC); Chronic<br>renal failure, stage 3a | None                      | 11:15 AM | Scheduled                                   |
|     |    | 63693740  |         |                   | 0                | None                                                                                  | Obesity, morbid (HCC)     | 11:30 AM | Scheduled                                   |
|     |    | 24926695  | 9       | 0                 | 1.591            | Diabetes mellitus type<br>2 with complications,<br>uncontrolled (HCC); Major          | None                      | 1:00 PM  | Scheduled                                   |
|     |    | 25197494  | 9       |                   | 1.814            | Primary adenocarcinoma<br>of left lung (HCC); Moderate<br>protein-energy malnutrition | Platelets decreased (HCC) | 1:00 PM  | Scheduled                                   |
|     |    | 25369842  |         |                   |                  | None                                                                                  | None                      | 1:00 PM  | Scheduled                                   |
|     |    | 19332593  |         |                   | 1.601            | Type 2 diabetes mellitus<br>with other circulatory<br>complications (HCC); Severe     | None                      | 1:30 PM  | Scheduled                                   |
|     |    | 25403910  | 9       |                   | 1.732            | Rectal cancer (HCC);<br>Unspecified atrial fibrillation<br>(HCC); Atherosclerosis     | None                      | 1:30 PM  | Scheduled                                   |